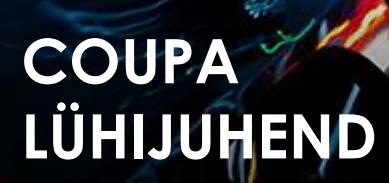

# Global Business Services

## Tarnijate tegevus

| Kirjeldus: | CSP   | konto     | seadistamise,     | tellimuste | vastuvõtmise | ning | arvete | ja |
|------------|-------|-----------|-------------------|------------|--------------|------|--------|----|
|            | kreed | ditarvete | e esitamise juhis | ed         |              |      |        |    |
| Sihtgrupp: | Incho | cape ta   | rnijad            |            |              |      |        |    |

### Juhiseid

### CSP konto seadistamine

- 1. Valige vahekaart Häälestus, rida Administraator, valige külgmenüüst Juriidilise isiku häälestus
- 2. Klikkige käsul Lisa juriidiline isik

| Home Profile       | Orders Service/T     | ime Sheets  | ASN Invoi          | ces Catalogs      | Business Perform | nance Sourcing   |
|--------------------|----------------------|-------------|--------------------|-------------------|------------------|------------------|
| Add-ons Setup      | ]                    |             |                    |                   |                  |                  |
| Admin Customer Se  | tup Connection Reque | sts         |                    |                   |                  |                  |
|                    |                      |             |                    |                   |                  |                  |
| dmin Legal E       | ntity Setup          |             |                    |                   |                  | Add Legal Entity |
| Users              | Legal Entity         |             |                    |                   |                  |                  |
| Merge Requests     | > Lithuania Te       | est         |                    |                   |                  | Actions -        |
| Legal Entity Setup | Invoice From         | Remit-To Ac | counts             | Locations         | TAX IDs          | Customers        |
| Fiscal             | Konstitucijos pr.    | Address     | 1 customer         | Konstitucijos pr. | LT9999999999     | Inchcape         |
| Representatives    | 21B, 08130           | Remit-To    | Konstitucijos      | 21B, 08130        |                  |                  |
| Remit-To           | 01107                | Address     | pr. 21B,           | 01107             |                  |                  |
| Terms of Use       | Lithuania            |             | 08130<br>Vilnius   | Lithuania         |                  |                  |
| Payment            |                      |             | 01107<br>Lithuania |                   |                  |                  |
| Preferences 😽      |                      |             | Active             |                   |                  |                  |
|                    |                      |             |                    |                   |                  |                  |

### Arve loomine ostutellimusest

- 1. Avage avalehel vahekaart Tellimused.
- 2. Valige rippmenüüst Vali klient Inchcape.
- 3. Sisestage vastav ostutellimus ja klõpsake kuldmüntide ikoonil.

| Home                                 | Profile                                          | Orders             | Service/Time Sh                               | neets ASN                                                                                     | Invoices                  | Catalogs                                     | Business P   | erformance                   | Sourcing              |               |
|--------------------------------------|--------------------------------------------------|--------------------|-----------------------------------------------|-----------------------------------------------------------------------------------------------|---------------------------|----------------------------------------------|--------------|------------------------------|-----------------------|---------------|
| Add-ons                              | Setup                                            |                    |                                               |                                                                                               |                           |                                              |              |                              |                       |               |
| Orders                               | Order Lines                                      | Returns            | Order Changes                                 | Order Line Chang                                                                              | ges Order I               | leader Confirma                              | ations Shipr | ments                        |                       |               |
|                                      |                                                  |                    |                                               |                                                                                               | Sel                       | ect Customer                                 | Inchcape     |                              |                       | Ť             |
| Purcha                               | ase Or                                           | ders               |                                               |                                                                                               |                           |                                              |              |                              |                       |               |
|                                      |                                                  |                    |                                               |                                                                                               |                           |                                              |              |                              |                       |               |
|                                      |                                                  |                    | Click the 💐                                   | Action to In                                                                                  | voice from                | a Purchas                                    | e Order      |                              |                       |               |
| Export to                            | ×                                                |                    | Click the 💐                                   | Action to In                                                                                  | voice from                | a Purchas<br>View All                        | e Order      | ~ 3                          | Search                | P             |
| Export to<br>PO Number               | · Order Date                                     | e Status           | Click the                                     | Action to In<br>Items                                                                         | voice from                | view All                                     | e Order      | ✓ S                          | Search<br>Assigned To | Actions       |
| Export to<br>PO Number<br>LT00004936 | <ul> <li>Order Date</li> <li>01/26/23</li> </ul> | e Status<br>Issued | Click the                                     | Action to In<br>Items<br>100 Each of Tes                                                      | voice from<br>t           | View All<br>Unanswered<br>No                 | e Order      | <b>Total</b><br>1,000.00 EUR | Search<br>Assigned To | Actions       |
| Export to<br>PO Number<br>LT00004936 | • Order Date<br>6 01/26/23                       | Status<br>Issued   | Click the a                                   | <ul> <li>Action to In</li> <li>Items</li> <li>100 Each of Tes</li> <li>Ite Invoice</li> </ul> | voice from<br>t<br>Create | View All<br>Unanswered<br>No                 | e Order      | <b>Total</b><br>1,000.00 EUR | Search<br>Assigned To | Actions       |
| Export to<br>PO Number<br>LT00004936 | <ul> <li>Order Date</li> <li>01/26/23</li> </ul> | e Status<br>Issued | Click the Second Att<br>None<br>Crea<br>© Get | Action to In Items 100 Each of Tes Ite Invoice eneral Info                                    | t<br>Create               | view All<br>Unanswered<br>No                 | e Order      | <b>Total</b><br>1,000.00 EUR | Search<br>Assigned To | Actions       |
| Export to<br>PO Number<br>LT00004936 | Order Date     O1/26/23                          | Status             | Click the Second                              | Action to In<br>Items<br>100 Each of Tes<br>Ite Invoice<br>eneral Info                        | t<br>Create               | a a Purchasa<br>View All<br>Unanswered<br>No | e Order      | <b>Total</b><br>1,000.00 EUR | Search<br>Assigned To | ہے<br>Actions |

#### MÄRKMED

- Juriidilise isiku inaktiveerimiseks valige rippmenüüst Toimingud käsk Inaktiveeri juriidiline isik .
- Asjakohane vigade jaoks
- Pärast salvestamist ei saa te üksikasju muuta kui tekkis viga, tuleb deaktiveerida ja seadistada õigete üksikasjadega juuridiline isik
- Kõik juriidilise isiku lehtedel seadistatud andmed kaasatakse Coupas loodud arvetes.

#### MÄRKMED

 Arve kuupäev peab olema selle maksetähtaeg. Ärge valige arve väljastamise kuupäeva, kuna see põhjustab arve tasumisega viivitamist.

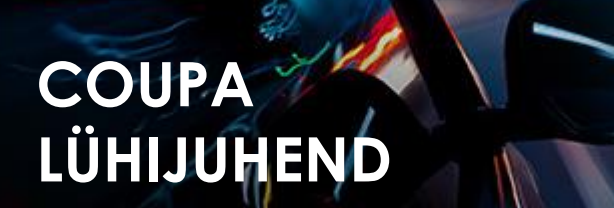

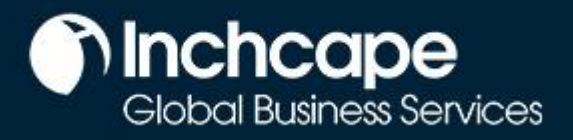

## Tarnijate tegevus

- 4. Täitke vastavad väljad ja vajudetes Arvutage, leitakse arve käibemaks
- 5. Vajutage Esita

| rype<br>www.        | Description     | Qty               | UOM                | Price          |       | 1 000 00 😵          |
|---------------------|-----------------|-------------------|--------------------|----------------|-------|---------------------|
| 3                   | Test            | 100               | Each               | ×              | 10.00 | 1,000.00            |
| PO Line             | 936-1           | Service/Time Sh   | eet Line           | Contract       | s     | upplier Part Number |
|                     |                 |                   |                    | ~              |       |                     |
| Tax Code            | e Default       | Vehicle Identific | ation Number (VIN) |                |       |                     |
| THOME               |                 | Hone              |                    |                |       |                     |
| Billing<br>K-302320 | 04011821115     |                   |                    |                |       |                     |
|                     |                 |                   |                    |                |       |                     |
| Taxes               |                 |                   |                    |                |       |                     |
| VAT R               | late            | VAT Amount        | Tax Reference      |                |       |                     |
|                     | ~               | 0.00              |                    |                |       |                     |
|                     |                 |                   |                    |                |       |                     |
|                     |                 |                   |                    |                |       |                     |
| Add Line            | Pick lines from | n Contract        | Total              | a & Taxes      |       |                     |
|                     |                 |                   | Li                 | nes Net Total  |       | 1,000.00            |
|                     |                 |                   | Li                 | nes VAT Totals |       | 0                   |
|                     |                 |                   |                    |                |       |                     |
|                     |                 |                   |                    |                |       |                     |
|                     |                 |                   | Та                 | tal VAT        |       | 0.00                |
|                     |                 |                   | N                  | et Total       |       | 1,000.00            |
|                     |                 |                   | -                  | <b>T</b> ( )   |       | 1.000.00            |
|                     |                 |                   | G                  | ross lotal     |       | - ,                 |

### Kreeditarve esitamine

1. Minge avalehelt vahekaardile Tellimused, leidke ostutellimus ja klõpsake **punase mündi** ikooni

| Purcha     | ase Or     | ders   |                 |                        |                     |              |             |         |
|------------|------------|--------|-----------------|------------------------|---------------------|--------------|-------------|---------|
|            |            |        | Click the 📒     | Action to Invoice from | a Purchase Order    |              |             |         |
| Export to  | <b>~</b>   |        |                 |                        | View All            | ۶ 🗸          | Search      | P       |
| PO Number  | Order Date | Status | Acknowledged At | Items                  | Unanswered Comments | Total        | Assigned To | Actions |
|            | 01/26/23   | Issued | None            | 100 Each of Test       | No                  | 1,000.00 EUR |             | 8       |
| L100004936 |            |        |                 |                        |                     |              |             |         |

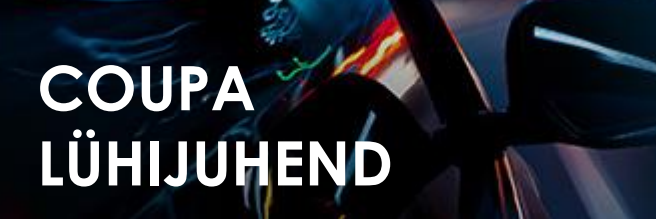

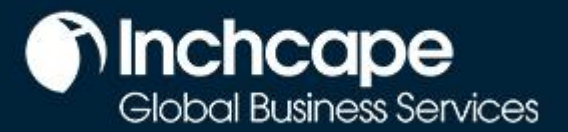

## Tarnijate tegevus

2. Täitke kohustuslikud väljad, **Kreeditarve #**, **Kreeditarve kuupäev**, **Algne arve #** ja **Algne arve kuupäev**, **valuutaväljad** 

| Create Cred             | it Note Create                   |
|-------------------------|----------------------------------|
| 🔅 General Info          | C                                |
| * Credit Note #         |                                  |
| * Credit Note Date      | 03/23/23                         |
| Payment Term            | Z000_Payable immediately Due net |
| Original Date of Supply | 03/23/23                         |
| * Currency              | EUR 🗸                            |
| Delivery Number         |                                  |
| Status                  | Draft                            |
| * Original Invoice #    |                                  |
| * Original Invoice Date | mm/dd/yy                         |
| Image Scan              | Choose File No file chosen       |
|                         |                                  |

- 3. Täitke vastavad väljad, klõpsake nupul **Arvuta** , et arvutada välja arve käibemaks
- 4. Vajutage Esita

| Adjustment Type | Quantity 🗸        |                    |                   |                |       |                      |     |
|-----------------|-------------------|--------------------|-------------------|----------------|-------|----------------------|-----|
| Type            | Description       | Qty                | UOM               | Price          |       | 1 000 00             | 8   |
| H.              | Test              | -100.0             | Each              | ~              | 10.00 | 1,000.00             |     |
| PO Line         |                   | Service/Time She   | et Line           | Contract       |       | Supplier Part Number |     |
| LT00004936      | -1                | None               |                   | ~              |       |                      |     |
| Tax Code De     | efault            | Vehicle Identifica | tion Number (VIN) |                |       |                      |     |
| None            |                   | None               |                   |                |       |                      |     |
| Billing         | 11 001115         |                    |                   |                |       |                      |     |
| N-30232040      | 11-021113         |                    |                   |                |       |                      |     |
| Taxes           |                   |                    |                   |                |       |                      |     |
| VAT Rate        |                   | VAT Amount         | Tax Reference     |                |       |                      |     |
|                 | ~                 | 0.00               |                   |                |       |                      |     |
|                 |                   |                    |                   |                |       |                      |     |
|                 |                   |                    |                   |                |       |                      |     |
| Add Line        | Pick lines from ( | Contract           |                   |                |       |                      |     |
| U rad cine      |                   |                    | Total             | s & Taxes      |       |                      |     |
|                 |                   |                    | Li Li             | nes Net Total  |       | 1,000.00             |     |
|                 |                   |                    |                   | nes van totals |       | 0                    |     |
|                 |                   |                    |                   |                |       |                      |     |
|                 |                   |                    |                   |                |       |                      |     |
|                 |                   |                    | Т                 | otal VAT       |       | 0                    | .00 |
|                 |                   |                    | N                 | et Total       |       | 1,000                | .00 |
|                 |                   |                    | 0                 | Fross Total    |       | 1,000.0              | 00  |
|                 |                   |                    |                   |                |       |                      |     |
|                 |                   |                    |                   |                |       |                      |     |

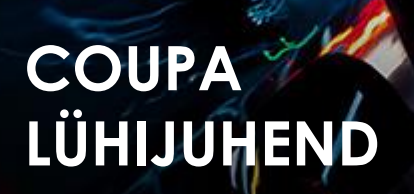

# Global Business Services

## Tarnijate tegevus

5. Teise võimalusena minge vahekaardile **Arved** ja klõpsake nuppu **Loo** kreeditarve

| Home Profile                                                               | Orders                  | Service/Time Sheets   | ASN       | nvoices Cat | alogues                          | Business Perf        | ormance So                                         | urcing         |
|----------------------------------------------------------------------------|-------------------------|-----------------------|-----------|-------------|----------------------------------|----------------------|----------------------------------------------------|----------------|
| Add-ons Setu                                                               | р                       |                       |           |             |                                  |                      |                                                    |                |
| nvoices Invoices                                                           | Lines Paymer            | nt Receipts           |           |             |                                  |                      |                                                    |                |
|                                                                            |                         |                       |           |             |                                  |                      |                                                    |                |
|                                                                            |                         |                       |           | Select C    | ustomer                          | Inchcape             |                                                    |                |
| nvoices                                                                    |                         |                       |           | Select C    | ustomer                          | Inchcape             |                                                    |                |
| <b>voices</b><br>reate Invoid                                              | es 🕖                    |                       |           | Select C    | ustomer                          | Inchcape             |                                                    |                |
| NVOICES<br>reate Invoic<br>Create Invoice from                             | CES ()<br>n PO Create I | Invoice from Contract | Create BI | Select C    | Create Cre                       | Inchcape<br>dit Note |                                                    |                |
| NVOICES<br>reate Invoic<br>Create Invoice from<br>Export to v              | CES ()<br>n PO Create I | Invoice from Contract | Create BI | Select C    | Create Cre                       | Inchcape             | ✓ Search                                           | ,<br>O         |
| NVOICES<br>reate Invoic<br>Create Invoice from<br>Export to ~<br>Invoice # | Created Date            | Invoice from Contract | Create BI | Select C    | Create Cre<br>View All<br>Unansw | Inchcape<br>dit Note | <ul> <li>Search</li> <li>Dispute reason</li> </ul> | P<br>n Actions |

#### MÄRKMED

Kreeditarve
 saate luua ainult
 teie poolt
 loodud CSP-s
 arvetele

6. Valige rippmenüüst Arve ja klõpsake nuppu Jätka

| Credit Note                                                                                                    |                                                           | ×                                         |
|----------------------------------------------------------------------------------------------------|-----------------------------------------------------------|-------------------------------------------|
| If you are issuing a credit note in regards to a pro-<br>include the invoice number. If you are issuing a c<br>customer, please select other. | oblem with an invoice or g<br>credit note purely to offer | goods shipped, please<br>a credit to your |
| Reason 💿 Resolve issue for invoice number                                                                                                    | 121212                                                    | ~                                         |
| Other (e.g. rebate)                                                                                                    | <u>`</u>                                                  |                                           |
|                                                                                                    | Cancel                                                    | Continue                                  |

7. Valige, kuidas soovite arvet parandada, ja klõpsake nuppu Loo

| Credit Note                                                                                                    |        | ×      |
|----------------------------------------------------------------------------------------------------|--------|--------|
| How do you want to correct invoice "121212" ?                                                                                     |        |        |
| <ul> <li>Completely cancel the invoice with a credit note <i>i</i></li> <li>Adjust invoice with a credit note <i>i</i></li> </ul> |        |        |
|                                                                                                    | Cancel | Create |
|                                                                                                    |        |        |

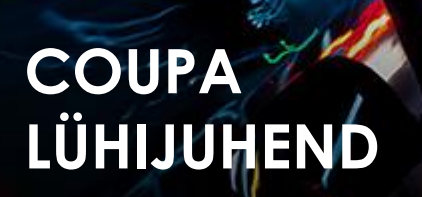

# Global Business Services

## Tarnijate tegevus

8. Sisestage kreeditarve #, kreeditarve kuupäev ja krediidi põhjus

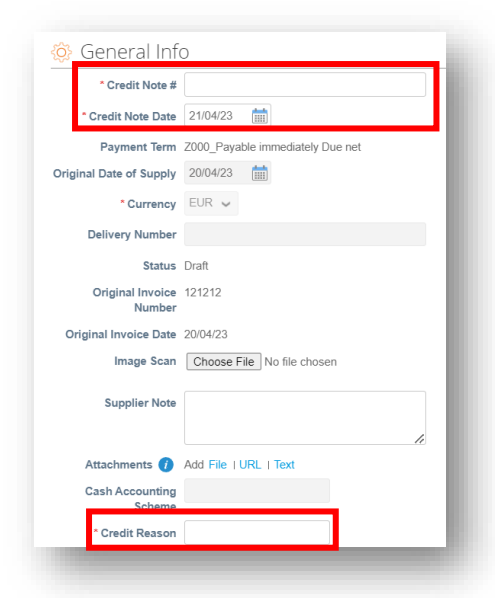

#### MÄRKMED

Saate lisada arve/kreeditarve koopia Väljale **Pildi skannimine** ja lisada täiendavaid dokumente väljale **Manused** 

#### 9. Klõpsake nuppu Edas

| stment T            | ype Quantity 🗸      |                           |                  |                              |       |                      |
|---------------------|---------------------|---------------------------|------------------|------------------------------|-------|----------------------|
| Type                | Description<br>Test | <b>Gity</b><br>-100       | UOM<br>Each      | Price                        | 10.00 | -1,000.00            |
| PO Line<br>LT00004  | 1936-1              | Service/Time St<br>None   | neets Line       | Contract                     |       | Supplier part number |
| Tax Code<br>None    | e Default           | Vehicle Identific<br>None | ation Number (VI | N)                           |       |                      |
| Billing<br>K-302320 | 04011821115         |                           |                  |                              |       |                      |
| Taxes               |                     |                           |                  |                              |       |                      |
| VAT R               | late                | VAT Amount                | Tax Referen      | ce                           |       |                      |
| 24.09               | % ~                 | -240.00                   |                  |                              |       |                      |
|                     |                     |                           | To               | tal Taxes<br>Lines Net Total |       | -1.000.00            |
|                     |                     |                           |                  | Lines VAT Totals             |       | -240.00              |
|                     |                     |                           |                  | Total VAT                    |       | -240.00              |
|                     |                     |                           |                  | Net Total                    |       | -1,000.00            |
|                     |                     |                           |                  | 0.000 10101                  |       | -1,240.00            |
|                     |                     |                           |                  |                              |       |                      |